## DUPLICIDADE Portal privado

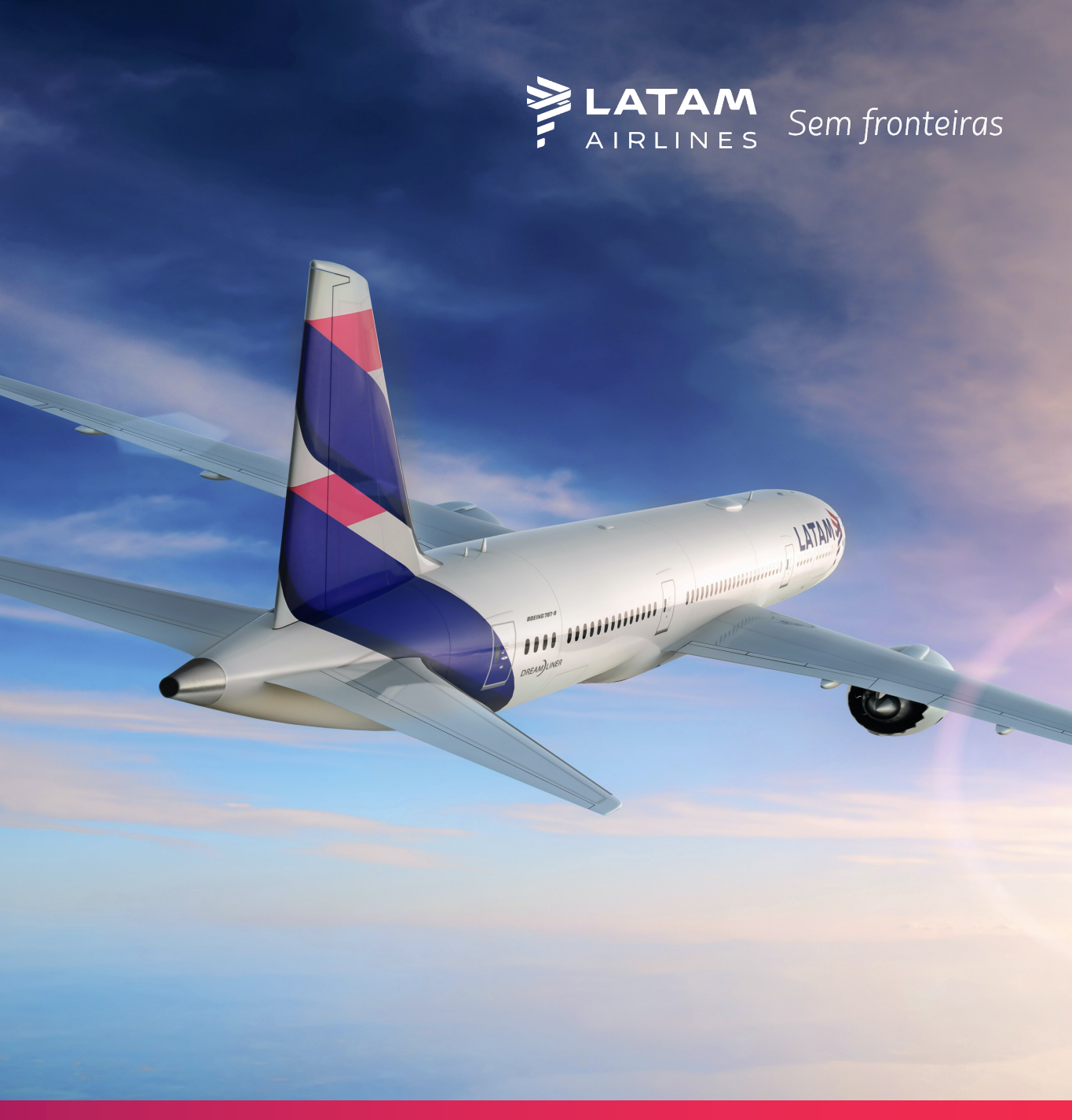

## NOVO PROCESSO NO Portal privado

Com o objetivo de otimizar o fluxo e agilizar a solicitação de reembolso integral em casos de duplicidade exata, foi adicionada esta opção no Portal Privado.

A seguir vamos explicar passo a passo como devem ser realizadas as solicitações.

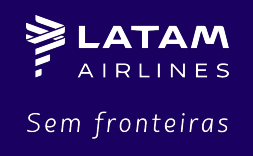

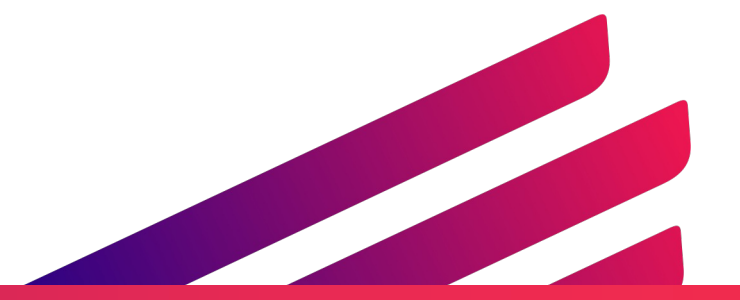

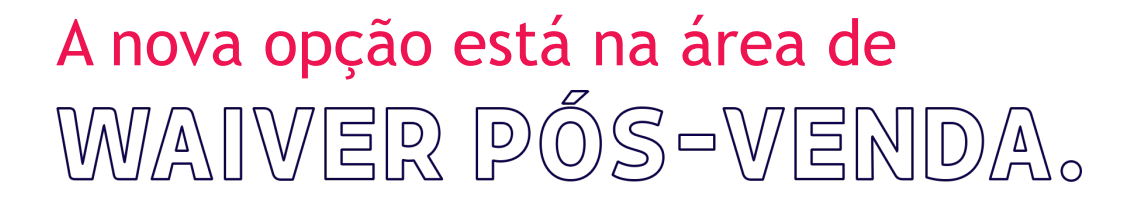

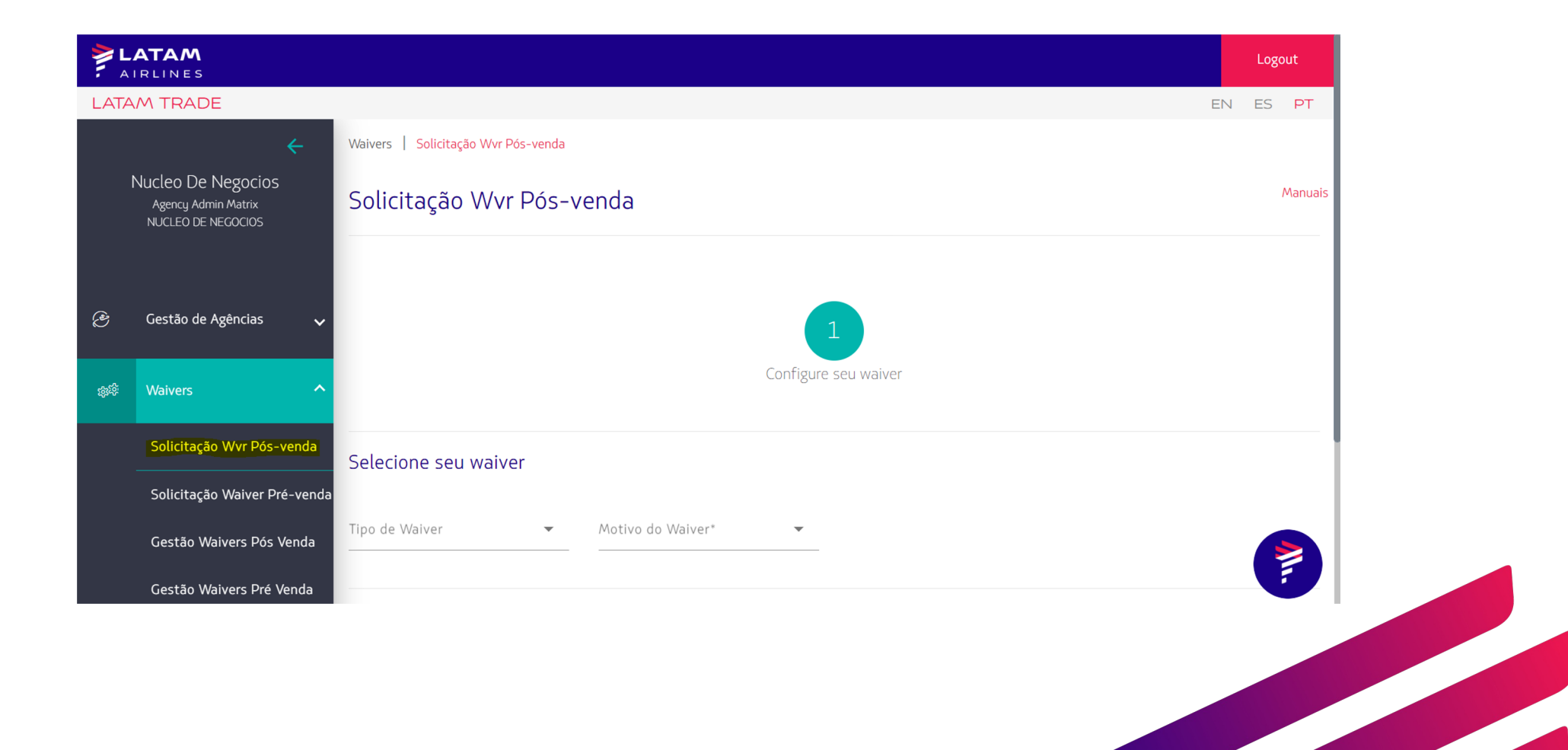

Sem fronteiras

Manuais Solicitação Wvr Pós-venda Configure seu waiver Resumo da solicitação

Selecione seu waiver

TKT

Tipo de Waiver Motivo do Waiver\* Reembolso em Duplicid... Duplicidade Tipo de Pesquisa\* TKT\* 9572108867371

LATAM AIRLINES Sem fronteiras

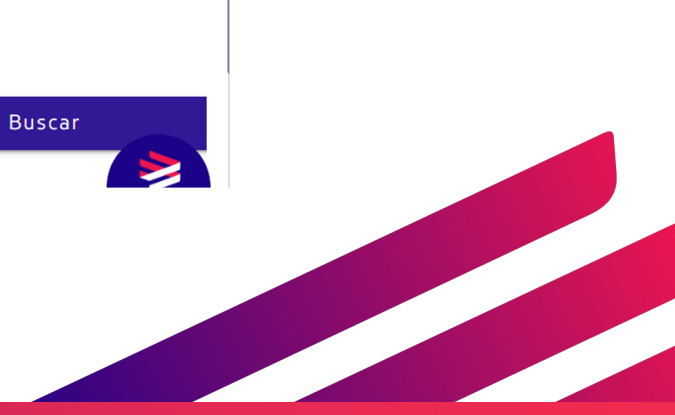

Selecione o tipo e o motivo de waiver como "Duplicidade" e informe o TKT/EMD ou PNR que deseja o reembolso e clique em "Buscar".

#### Selecione os cupons abertos e clique em "Seguinte".

#### Informação do TKT

| ткт           | PNR    | Data de Emissão | POS | IATA | PCC | Office ID |
|---------------|--------|-----------------|-----|------|-----|-----------|
| 9572108867371 | QKNJBD | 02-MAY-23       | CAU | _    | _   | _         |

#### Informação do cupom

| Nro. Cupom | Carrier | Nro. Voo | Classe | Origem | Destino | Data/Hora de<br>Saída | Farebasis | Status do Cupom | <ul> <li>Image: A start of the start of the start of</li></ul> |
|------------|---------|----------|--------|--------|---------|-----------------------|-----------|-----------------|----------------------------------------------------------------------------------------------------|
| 1          | LA      | 3526     | L      | MAO    | FOR     | 06-MAY-23 09:00       | LJOX0G1   | ОК              |                                                                                                    |
| 2          | LA      | 3510     | L      | FOR    | SLZ     | 06-MAY-23 14:15       | LJ0X0G1   | ОК              |                                                                                                    |

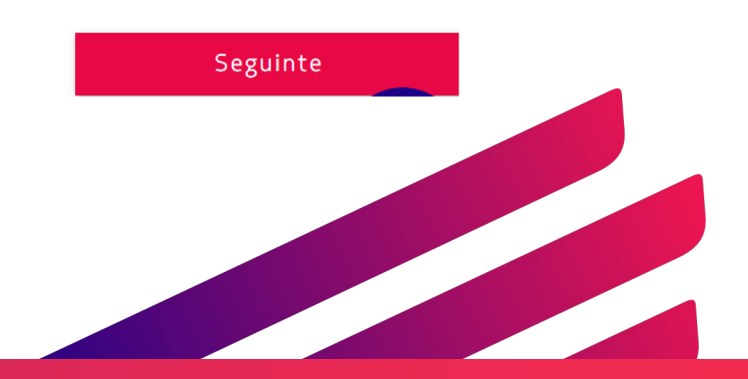

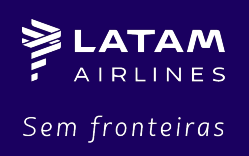

Nesse momento será necessário informar no campo "Inserir Comentário" o TKT/EMD que será utilizado pelo passageiro e o TKT/EMD que deverá ser reembolsado, bem como e-mail da agência para contato.

#### Resumo da solicitação

| 1                                     |              |                          |             |  |  |
|---------------------------------------|--------------|--------------------------|-------------|--|--|
| Тіро                                  |              | Reembolso em Duplicidade |             |  |  |
| Motivo                                |              | Duplicidade              |             |  |  |
| ткт                                   |              | 9572108867371            | Ver Detalhe |  |  |
| <b>Novo PNR Agência</b><br>(Opcional) | Insira o Nov | vo PNR agência           |             |  |  |

Inserir Comentário (Obrigatório)

Escreva um comentário, no máximo 500 caracteres

Para PNRs com mais de 1 passageiro com TKT/EMD duplicado, basta seguir o mesmo fluxo e informar os bilhetes que serão utilizados e os bilhetes que serão reembolsados.

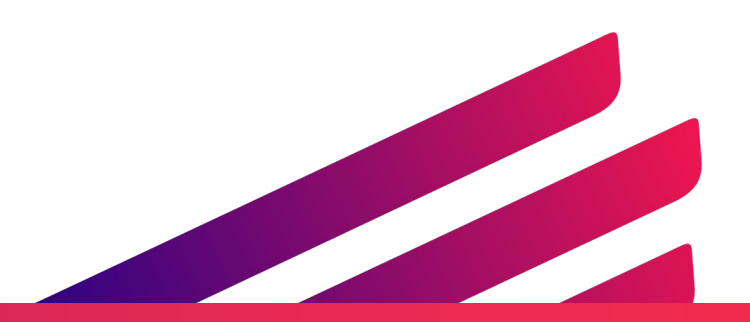

**ELATAM** AIRLINES Sem fronteiras

Abaixo temos um exemplo de comentário. Após o preencher, clique em "Enviar Solicitação". Será gerado um número de ID de sua solicitação que irá para análise do time responsável.

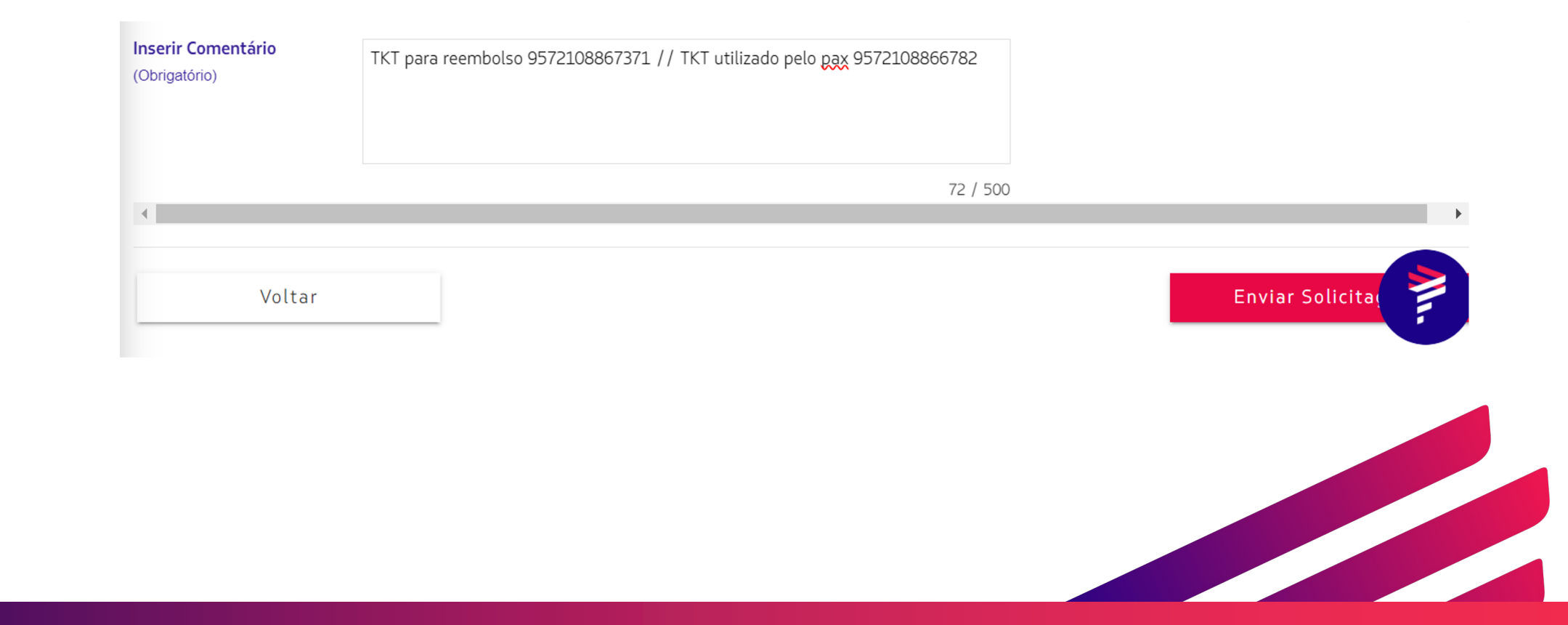

**ELATAM** AIRLINES Sem fronteiras

# I PONTOS DE ATENÇÃO

Para todos os casos aprovados pelo Portal Privado, o ingresso desse TKT/EMD não deve ser realizado pela agência, pois será feito via fluxo interno.

TKTs/EMDs inseridos pela agência no Web Devoluciones seguirão conforme regra de tarifa e não será possível reverter a cobrança de multa.

No campo de comentário, é necessário especificar os TKTs/EMDs para reembolso e os TKTs/EMDs que serão utilizados pelo passageiros.

Para TKTs/EMDs com USED indevido, não será possível atender via Portal Privado. Caso haja cupons voados em seu TKT duplicado, a solicitação de devolução deverá seguir via Fale Com a Gente.

https://www.latamairlines.com/br/pt/central-ajuda/abrir-caso

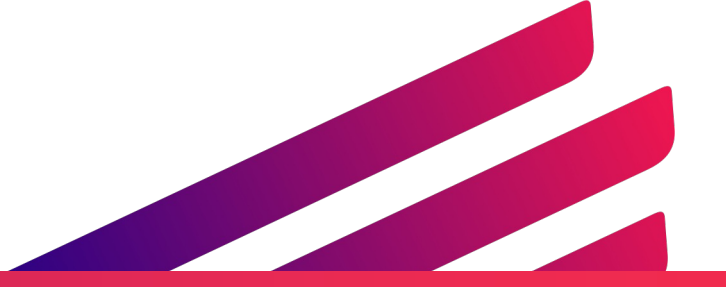

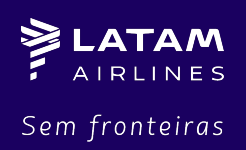

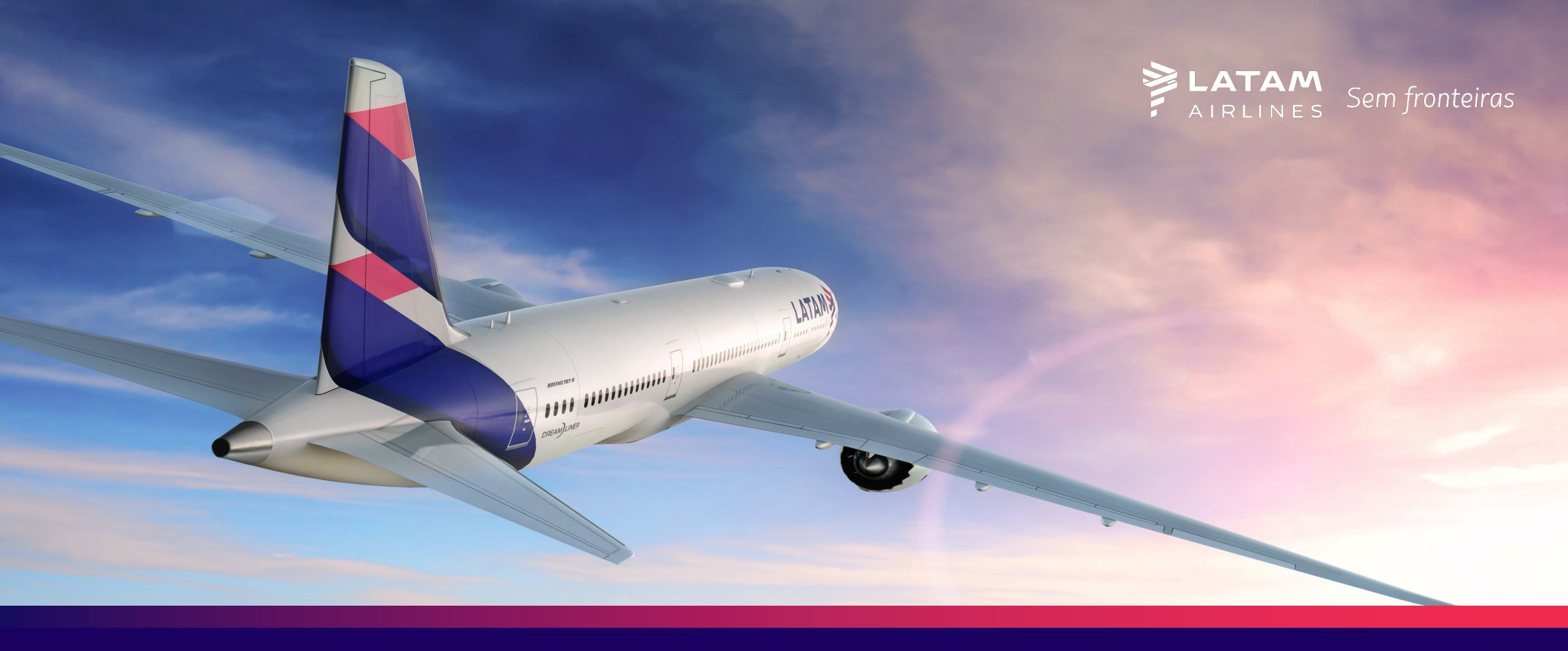

### MUITO OBRIGADOI EQUIPE AGETUR - GSS